# 使用手動同步方法恢復CCE資料

# 目錄

簡介
必要條件
需求
採用元件
問題語句 — 記錄器/HDS資料庫
選項1:ICMDBA手動同步(例如,記錄器A到記錄器B)
匯出配置資料
同步配置資料
國步配置資料
選項2:手動同步 — SQL Management Studio(例如HDS 1到HDS 2)
匯出HDS資料庫
恢復HDS資料庫備份

# 簡介

本文說明如何從思科客服中心企業版(CCE)歷史資料伺服器(HDS)或記錄器恢複資料。

# 必要條件

### 需求

思科建議您瞭解以下主題:

- Cisco Unified Contact Center Enterprise(UCCE)
- 套裝客服中心企業版(PCCE)

### 採用元件

本檔案中的資訊是根據以下軟體版本:

• 整合客服中心企業版(UCCE/PCCE)12.5

本文中的資訊是根據特定實驗室環境內的裝置所建立。文中使用到的所有裝置皆從已清除(預設))的組態來啟動。如果您的網路運作中,請確保您瞭解任何指令可能造成的影響。

# 問題語句 — 記錄器/HDS資料庫

如果在記錄器/HDS上停止服務(例如由於網路或服務中斷),報告中可能會出現資料差異或丟失資料。具有資料間隙的記錄器需要重新同步到其對等裝置,然後重新配置HDS以從記錄器拉回資料。

## 選項1:ICMDBA手動同步(例如,記錄器A到記錄器B)

您必須執行以下步驟在記錄器A和記錄器B之間同步記錄器配置資料:

1.匯出記錄器A和記錄器B上的配置資料。

2.在記錄器A和記錄器B之間同步資料庫中的配置資料。

#### 匯出配置資料

完成以下步驟,匯出記錄器A和記錄器B上的配置資料:

步驟1.停止Logger服務。

步驟2.選擇**開始>運行**,鍵入ICMDBA,然後按一下**確定**以啟動ICMDBA。 步驟3.選擇影象中的箭頭A所示的資料庫,以指定伺服器、例項和節點。

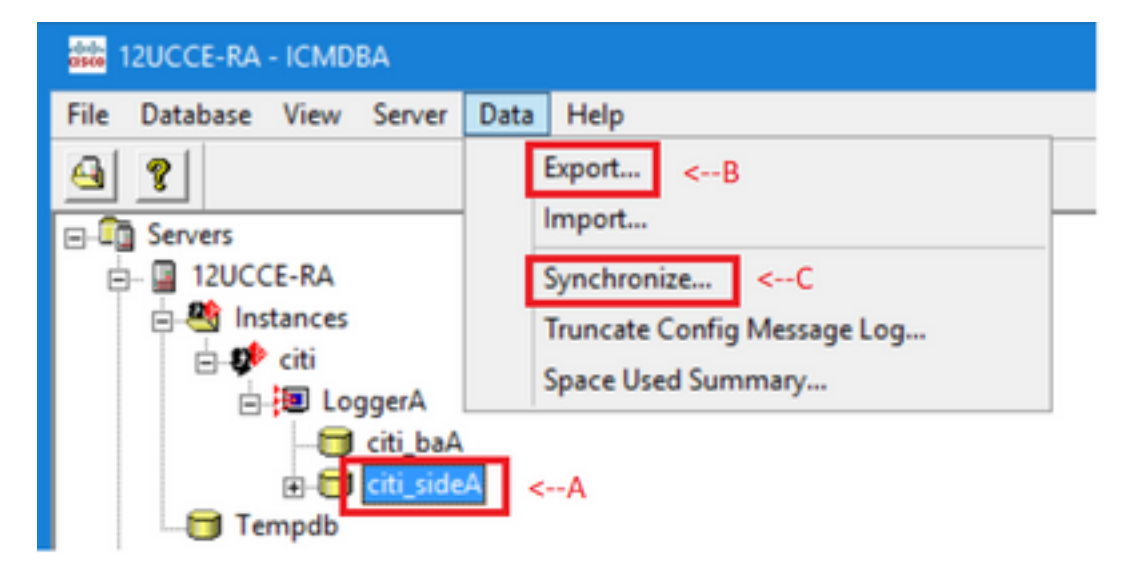

步驟4.從功能表欄中選擇Data > Export,如下圖箭頭B所示。

| Export data from - citi_sideA                                    | ×                        |
|------------------------------------------------------------------|--------------------------|
| I Lockout Changes<br>☐ Truncate Config Message Log<br>Data type: | Export<br>Cancel<br>Help |
| CONFIGURATION -<br>Destination Path:<br>C:\icm\bin               | Browse                   |

步驟5.從Data type下拉選單中選擇−。 步驟6.使用「瀏覽」按鈕指明資料目標路徑。 步驟7.檢查鎖定更改,以確保在匯出期間不對資料庫進行更改 操作。 步驟8.按一下「Export」。

| Export       | x |
|--------------|---|
|              | ^ |
|              |   |
|              |   |
|              | ~ |
|              |   |
|              |   |
| Start Cancel |   |

步驟9.按一下**開始**以匯出配置資料。完成該過程後,將顯示一條消息 表示操作成功。按一下OK,然後按一下Close退出。 步驟10.啟動Logger服務。

#### 同步配置資料

此過程將有效配置資料從記錄器複製到配對記錄器。完成其中一個部分中的步驟以同步記錄器資料 庫。

將配置資料從記錄器A複製到記錄器B。

將配置資料從記錄器B複製到記錄器A。

如果記錄器A中的配置資料有效,並且您要將資料複製到記錄器B,請完成以下步驟:

步驟1.停止記錄器B上的記錄器服務。

步驟2.在記錄器A上啟動ICMDBA,並完成以下步驟,將配置資料從記錄器A複製到記錄器B,其中 記錄器A是源,記錄器B是目標:

a.選擇如下圖箭頭A所示的資料庫,以指定伺服器、例項和節點。 b.從選單中選擇「資料」>「同步」,如圖中的箭頭C所示。將顯示「同步」視窗:

| Synchronize                 |              | x           |
|-----------------------------|--------------|-------------|
| Instance: citi              |              | Synchronize |
| ✓ Lockout Changes           |              | Cancel      |
| Truncate Config Message Log |              | Help        |
| Source                      | Target       |             |
| Server:                     | Server:      |             |
| 12UCCE-RA Add               | 12UCCE-RB 👤  | Add         |
| Database:                   | Database:    |             |
| citi_sideA 💌                | citi_sideB 💌 |             |
|                             |              |             |

c.檢查鎖定更改,以確保在同步操作期間不對資料庫進行更改。 d.從下拉選單中選擇源和目標的伺服器名−資料庫。按一下**Add**,然後在Add Server框中輸入伺 服器名稱,以選擇不在下拉選單中−伺服器。

e.按一下「**Synchronize**」。 將顯示「同步」框。

f.如果服務已啟動,則會彈出視窗,如下圖所示。要停止該服務,請按一下**Yes**,然後繼續操作 。這將停止目標端的服務。

| ICMDBA |                                                                                                    | x |
|--------|----------------------------------------------------------------------------------------------------|---|
| ?      | You may not proceed with this operation while "Cisco ICM citi<br>LoggerB" is running on the server "12UCCE-RB".<br>Would you like to stop it? |   |
|        | Yes No                                                                                                    |   |

| Synchronize  | x |
|--------------|---|
|              | ^ |
|              |   |
|              |   |
|              |   |
|              |   |
|              |   |
|              | ~ |
|              |   |
| Start Cancel |   |

# g.按一下**開始**以同步資料。 此時將顯示確認視窗:

| Synchronize                                                                                                    |                                                                                                    | ×                 |              |
|----------------------------------------------------------------------------------------------------|----------------------------------------------------------------------------------------------------|-------------------|--------------|
| rows copied from table t<br>rows copied from table t<br>rows copied from table t<br>rows copied from table t<br>rows copied from table t<br>rows copied from table U<br>rows copied from table U<br>rows copied from table U<br>rows copied from table U | Smart_License_Product to file SmLiPr 8<br>Smart_License_Server to file SmLiSe 1<br>Time_Zone_Location to file TiZoLo 135<br>Translation_Route to file TranRout 1<br>Trunk_Group to file TrunGrou 1<br>ser_Group to file UserGrou 2<br>ser_Group_Member to file UsGrMe 2<br>ser_Supervisor_Map to file UsSuMa 1<br>lew Column to file ViewColu 13 | ^                 |              |
| rows copie<br>rows copie<br>rows copie<br>rows copie<br>Export from<br>Imported co<br>Do you rea<br>?12UCCE-i                                                                                                    | Do you really want to replace configurat<br>server 12UCCE-RB?                                                                                                    | ion of database c | iti_sideB on |
|                                                                                                    |                                                                                                    | Yes               | No           |
|                                                                                                    | Start                                                                                                    | Cancel            | NUM          |

h.驗證要替換其配置資料的資料庫名稱和資料庫所在的伺服器名稱。如果兩者都正確,請按一下Yes繼續。當該過程完成時,將顯示一條消息,指示操作成功。按一下OK,然後按一下 Close退出。

步驟3.在記錄器B上啟動記錄器服務。

#### 選項2:手動同步 — SQL Management Studio (例如HDS 1到HDS 2)

要同步HDS A和HDS B之間的HDS資料庫資料,必須執行以下步驟:

1. 匯出HDS 1和HDS 1上的HDS資料備份。

2.將HDS備份還原到損壞的資料庫。(HDS 2在此處損壞,因此將HDS 1備份還原到HDS 2。)

#### 匯出HDS資料庫

完成以下步驟以匯出HDS 1和HDS 2上的資料:

步驟1.停止總代理商服務。

步驟2.在HDS伺服器上開啟SQL Management Studio。 步驟3.選擇如下圖所示的資料庫,以指定伺服器、例項和節點。

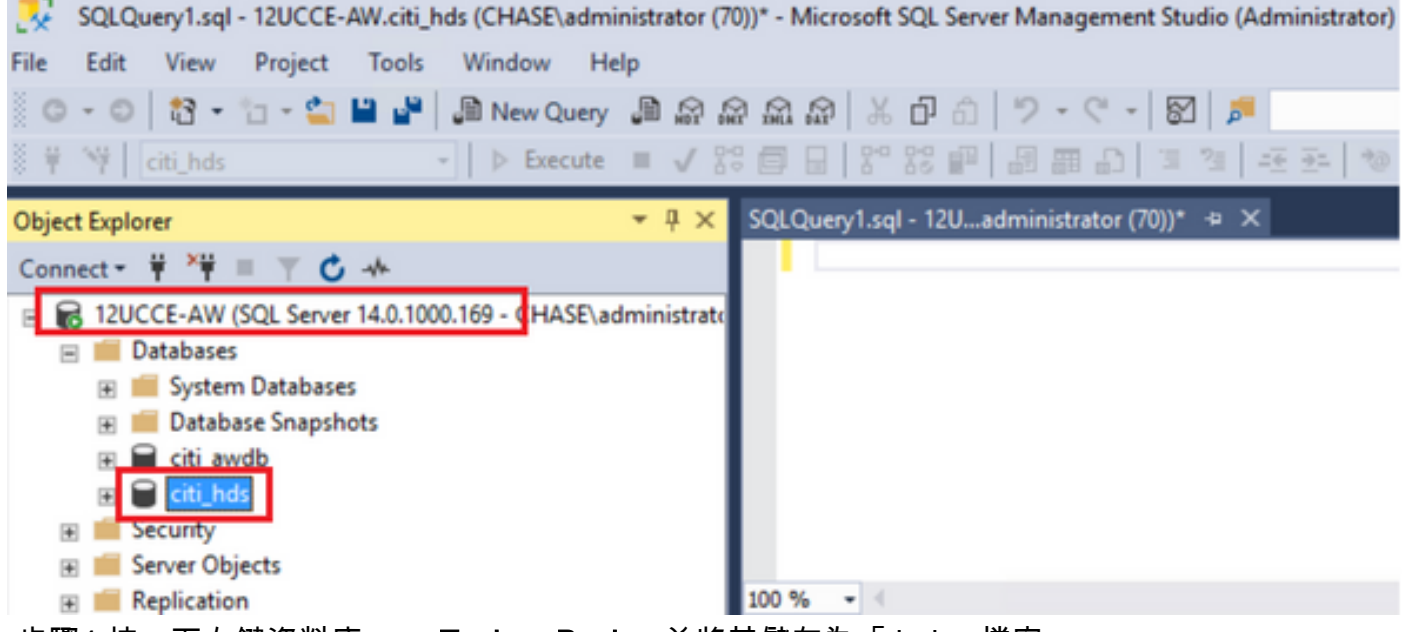

步驟4.按一下右鍵資料庫 — > Task -> Backup並將其儲存為「.bak」檔案

| COLOurou1 col - 12                                                                                                    |                                                                                                    |                                      |                      |                             |               |                        |
|----------------------------------------------------------------------------------------------------|----------------------------------------------------------------------------------------------------|--------------------------------------|----------------------|-----------------------------|---------------|------------------------|
| CX SQLQUEIVISQL-120                                                                                                    | UCCE-AW.citi_hds (CHASE\adminis                                                                                                    | trate                                | Detach               |                             |               | r) Quick               |
| File Edit View Pro                                                                                                    | oject Tools Window Help                                                                                                    |                                      | Take Offline         |                             |               |                        |
| 0-0 3-1                                                                                                    | - 🖆 💾 📲 🕼 New Query 🌡                                                                                                    | 1.6                                  | Bring Online         |                             |               |                        |
| i ¥ ₩ citi_hds                                                                                                    | - D Execute                                                                                                    | I V                                  | Strateb              |                             |               |                        |
| Object Explorer                                                                                                    | -                                                                                                    | , D                                  | Stretch              |                             | ,             |                        |
| Connect * **                                                                                                    | T C at                                                                                                    |                                      | Encrypt Columns      |                             |               |                        |
|                                                                                                    | Server 14.0 1000 160 - CHASE) adm                                                                                                    | inist                                | Data Discovery and   | Classification              | •             |                        |
| Databases                                                                                                    | Server 14.0.1000.103 - CHASE (Bull                                                                                                    | mist                                 | Vulnerability Assess | ment                        | •             |                        |
| 🗉 📕 System Dat                                                                                                    | taharar                                                                                                    | _                                    | Shrink               |                             | •             | 1                      |
| 🗉 📁 Datab                                                                                                    | New Database                                                                                                    |                                      | De als Un            |                             |               |                        |
| 🗉 📄 citi_av                                                                                                    | New Query                                                                                                    |                                      | васк Ор              |                             |               |                        |
| 🗉 🗑 citi_h                                                                                                    | Script Database as                                                                                                    | •                                    | Restore              |                             | •             |                        |
| Security     Security                                                                                                    | Tasks                                                                                                    | •                                    | Mirror               |                             |               |                        |
| Benlicatio                                                                                                    | D. F. J.                                                                                                    | -                                    | Launch Database M    | lirroring Monitor           |               |                        |
| PolyBase                                                                                                    | Policies                                                                                                    | •                                    | Ship Transaction Lo  | gs                          |               |                        |
| 🕀 📁 Always O                                                                                                    | Facets                                                                                                    | _                                    | Generate Scripts     |                             |               | one Dh                 |
| 🗉 📁 Managen                                                                                                    | Start PowerShell                                                                                                    |                                      | Generate In-Memo     | OLTD Migration Check        | liete         | one Dou                |
| 🗉 🛑 Integratic                                                                                                    | Azure Data Studio                                                                                                    | •                                    | Generate III-Merrio  | y our migration check       | 1969          |                        |
| Back Up Database - citi_hds                                                                                                    |                                                                                                    |                                      |                      |                             |               | x                      |
| Select a page                                                                                                    | 🖵 Script 👻 😮 Help                                                                                                    |                                      |                      |                             |               |                        |
| Media Options                                                                                                    |                                                                                                    |                                      | •                    |                             |               |                        |
| Media Options<br>Backup Options                                                                                                    | Source                                                                                                    | [are betw                            | 1                    |                             |               |                        |
| <ul> <li>Media Options</li> <li>Backup Options</li> </ul>                                                                                                    | Source<br>Database:                                                                                                    | citi_hds                             | ]                    |                             |               | ×                      |
| <ul> <li>Media Options</li> <li>Backup Options</li> </ul>                                                                                                    | Source<br>Database:<br>Recovery model:                                                                                                    | cti_hds<br>SIMPLE                    |                      |                             |               | >                      |
| <ul> <li>Media Options</li> <li>Backup Options</li> </ul>                                                                                                    | Source<br>Database:<br>Recovery model:<br>Backup type:                                                                                                    | ati_hds<br>SIMPLE<br>Full            |                      |                             |               | >                      |
| <ul> <li>Media Options</li> <li>Backup Options</li> </ul>                                                                                                    | Source<br>Database:<br>Recovery model:<br>Backup type:<br>Copy-only backup                                                                                                    | cti_hds<br>SIMPLE<br>Full            | ]                    |                             |               | >                      |
| <ul> <li>Media Options</li> <li>Backup Options</li> </ul>                                                                                                    | Source<br>Database:<br>Recovery model:<br>Backup type:<br>Copy-only backup<br>Backup component:                                                                                        | cti_hds<br>SIMPLE<br>Full            |                      |                             |               | >                      |
| Media Options<br>Backup Options                                                                                                    | Source<br>Database:<br>Recovery model:<br>Backup type:<br>Copy-only backup<br>Backup component:                                                                                        | cti_hds<br>SIMPLE<br>Full            | ]                    |                             |               |                        |
| Media Options<br>Backup Options                                                                                                    | Source<br>Database:<br>Recovery model:<br>Backup type:<br>Copy-only backup<br>Backup component:                                                                                        | oti_hds<br>SIMPLE<br>Full            |                      |                             |               | ×                      |
| Media Options<br>Backup Options<br>Connection<br>Server:<br>12UCCE-AW<br>Connection:<br>CHASE\administrator                                                      | Source Database: Recovery model: Backup type: Copy-only backup Backup component:  Database Files and filegroups: Destination                                                           | cti_hds<br>SIMPLE<br>Full            |                      |                             |               | ×                      |
| Media Options Media Options Backup Options Connection Server: 12UCCE-AW Connection: CHASE\administrator VV Vew connection properties                             | Source -<br>Database:<br>Recovery model:<br>Backup type:<br>Copy-only backup<br>Backup component:<br>Database<br>Files and filegroups:<br>Destination -<br>Back up to:                 | cti_hds<br>SIMPLE<br>Full<br>Disk    |                      |                             |               | <                      |
| Media Options<br>Backup Options<br>Backup Options                                                                                                    | Source Database: Recovery model: Backup type: Copy-only backup Backup component:  Database Files and filegroups: Destination Back up to: Colorages Elect Merceds SOL Secure M          | Cti_hds SIMPLE Full Disk             |                      |                             |               | ×                      |
| Media Options<br>Backup Options<br>Backup Options<br>Connection<br>Server:<br>12UCCE-AW<br>Connection:<br>CHASE\administrator<br>With View connection properties | Source Database: Recovery model: Backup type: Copy-only backup Backup component: Database Files and filegroups: Destination Back up to: C\Program Files\Microsoft SQL Server\Microsoft | cti_hds<br>SIMPLE<br>Full<br>Disk    | QLSERVER\MSSQL\Back  | 20 <mark>bli_hds bak</mark> |               | ><br>>                 |
| Media Options<br>Backup Options<br>Backup Options                                                                                                    | Source Database: Recovery model: Backup type: Copy-only backup Backup component: Database Files and filegroups: Destination Back up to: C/Program Files/Microsoft SQL_Server/Materials | Cti_hds SIMPLE Full Disk SSOL 12 MSS | QLSERVER\MSSQL\Back  | 15. ct. hds bak             | A             | v<br>v<br>dd           |
| Media Options<br>Backup Options<br>Backup Options                                                                                                    | Source Database: Recovery model: Backup type: Copy-only backup Backup component: Database Files and filegroups: Destination Back up to: CNProgram Files Microsoft SQL Server M5        | Cti_hds<br>SIMPLE<br>Full<br>Disk    | QLSERVER\MSSQL\Back  | st his bak                  | A             | v<br>v<br>dd           |
| Media Options<br>Backup Options<br>Backup Options                                                                                                    | Source Database: Recovery model: Backup type: Copy-only backup Backup component: Database Files and filegroups: Destination Back up to: CNProgram Files Microsoft SQL Server MM        | Citi_hds<br>SIMPLE<br>Full<br>Disk   | QLSERVERVMSSQLVBack  | 4. pos bak                  | A             | v<br>v<br>dd<br>nterts |
| Media Options<br>Backup Options<br>Backup Options                                                                                                    | Source Database: Recovery model: Backup type: Copy-only backup Backup component: Database Files and filegroups: Destination Back up to: CNProgram Files Microsoft SQL ServerMite       | Cti_hds<br>SIMPLE<br>Full<br>Disk    | QLSERVER\MSSQL\Back  |                             | A<br>Re<br>Co | v<br>v<br>dd<br>ntents |

#### 恢復HDS資料庫備份

完成以下步驟,將資料匯出到HDS 2並恢複資料。

步驟1.停止總代理商服務。

步驟2.獲取HDS 1的備份檔案,並將其傳輸/FTP到HDS 2伺服器。 步驟3.在HDS 2伺服器上開啟SQL Management Studio。 步驟4.選擇如下圖所示的資料庫,以指定伺服器、例項和節點。

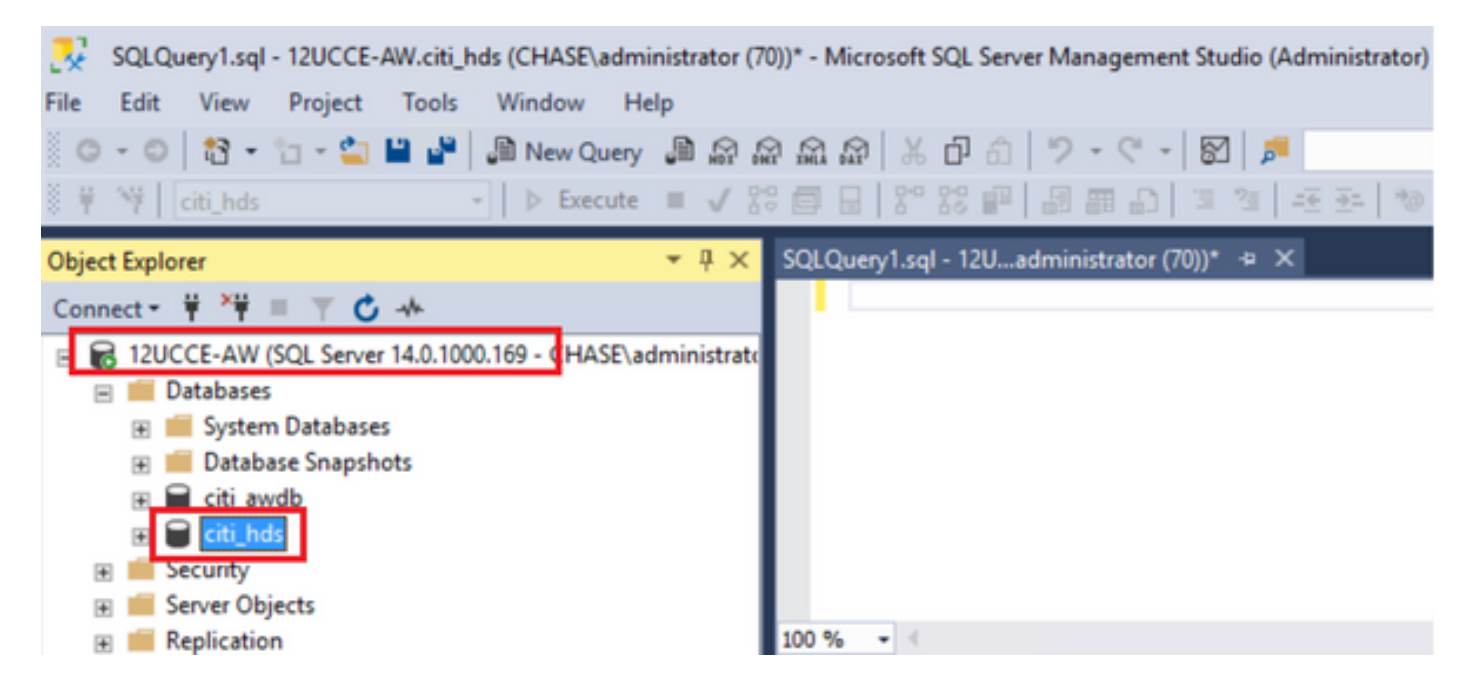

步驟5.恢複資料庫。使用SSMS並選擇從HDS 1通過FTP/transfer傳輸的備份檔案。

按一下右鍵資料庫>**任務>還原>資料庫** 選擇From device按鈕並選擇<database>.bak 按一下Restore覈取方塊。 轉至**選項**頁籤,按一下Overwrite當前資料庫。 按一下「OK」(確定)。

| 🥐 Restore Database - citi_hds                      |                                                                             |                                                              |                       |                |                     |                      |          | - 1       |                | ×        |
|----------------------------------------------------|-----------------------------------------------------------------------------|--------------------------------------------------------------|-----------------------|----------------|---------------------|----------------------|----------|-----------|----------------|----------|
| 🕕 Ready                                            |                                                                             |                                                              |                       |                |                     |                      | _        |           |                |          |
| Select a page<br>& General<br>& Files<br>& Options | Script Source Database: Device: Database: Destination Database: Restore to: | cti_hds<br>C:\HDS_BAC<br>cti_hds<br>cti_hds<br>The last back | KUP\HDSAb             | ak<br>rsdav. A | ugust 18, 2022 9    | 16:31 AMD            |          |           | ] [            | >        |
| Connection                                         | Destantin                                                                   |                                                              |                       |                |                     |                      |          |           |                |          |
| Y 12UCCE-AW<br>[CHASE\administrator]               | Backup sets to restore:<br>Restore<br>Name<br>cti_hds-Full Dat              | tabase Backup                                                | Component<br>Database | Type<br>Full   | Server<br>12UCCE-AW | Database<br>citi_hds | Position | First L   | SN<br>00020912 | 20007    |
| Vew connection properties                          |                                                                             |                                                              |                       |                |                     |                      |          |           |                |          |
| Progress<br>Done                                   | ٢                                                                           |                                                              |                       |                |                     |                      |          | Verify Ba | ackup Me       | ><br>dia |
|                                                    |                                                                             |                                                              |                       |                | [                   | ОК                   | Can      | cel       | Hel            | P        |

| 🍠 Restore Database - citi_hds                       |                                                                                                    |                                                                                                    | ×    |
|-----------------------------------------------------|----------------------------------------------------------------------------------------------------|----------------------------------------------------------------------------------------------------|------|
| 🕕 Ready                                             |                                                                                                    |                                                                                                    |      |
| Select a page<br>& General<br>& Files<br>& Options  | Script      Help      Restore options      Overwrite the existing da      Preserve the replication      Restrict access to the re | settings (WITH REPLACE)<br>settings (WITH KEEP_REPLICATION)<br>stored database (WITH RESTRICTED_USER)                                                   |      |
|                                                     | Recovery state:                                                                                                    | RESTORE WITH RECOVERY                                                                                                    | ~    |
|                                                     | Standby file:                                                                                                    | C:\Program Files\Microsoft SQL Server\MSSQL12.MSSQLSERVER\MSSQL                                                                                         |      |
| Connection<br>vi 12UCCE-AW<br>[CHASE\administrator] | Tail-Log backup Tail-Log backup Take tail-log backup bel Leave source dat (WITH NORECO                                            | o use by rolling back uncommitted transactions. Additional transaction logs cannot be restored<br>fore restore<br>abase in the restoring state<br>VERY) | 1.   |
| Vew connection properties                           | Backup file:                                                                                                    | C:\Program Files\Microsoft SQL Server\MSSQL12.MSSQLSERVER\MSSQL                                                                                         |      |
| Progress<br>Done                                    | Server connections                                                                                                    | ns to destination database                                                                                                    |      |
|                                                     | - Forego                                                                                                    | OK Cancel H                                                                                                    | lelp |

此還原未顯示備份檢查損壞的進度,但驗證完成後就開始匯入。檢查損壞可能需要一段時間。這取 決於伺服器的速度和資料庫的大小。

步驟6.成功匯入後,對HDS 2資料庫運行查詢,如下所示。

#### 截斷表恢復

**截斷表Logger\_Admin**(僅當您執行備份和還原記錄器資料庫時,不適用於HDS)

這將截斷資料庫中的表「恢復」(即刪除表「恢復」中的所有行)。 在截斷資料並開始服務後,恢復過程將嘗試從其他HDS獲取備份後的歷史資料(行)。

步驟7.啟動總代理商服務。允許足夠的時間複製資料(記錄器 — > HDS)。

步驟8.在本練習結束時,驗證記錄器A和記錄器B之間以及HDS1和HDS2之間的最小DateTime和最大DateTime匹配。

從Termination\_Call\_Detail中選擇max(RecoveryKey)

從Termination\_Call\_Detail中選擇max(DateTime)

從Termination\_Call\_Detail中選擇max(DateTime)

步驟9.此外,您還可以使用ICMDBA來檢查記錄器和HDS資料庫的「已用空間」摘要,該摘要具有 最小DateTime和最大DateTime。

#### 關於此翻譯

思科已使用電腦和人工技術翻譯本文件,讓全世界的使用者能夠以自己的語言理解支援內容。請注 意,即使是最佳機器翻譯,也不如專業譯者翻譯的內容準確。Cisco Systems, Inc. 對這些翻譯的準 確度概不負責,並建議一律查看原始英文文件(提供連結)。